## **New Sales Order Reports Menu**

To standardize common practices throughout the entire Software for Hardware solution we have redesigned the *Reports* menu in Sales Orders, Sales Proposals, Change Orders and RGAs to resemble and function the same as the *Reports* menu inside a Contract Job or Quote.

## How it works:

1. Launch Software for Hardware and open a Sales Order.

| Software for Hardware 15.0 Main Sales Order #: 26 | 615 ×                             |                                                   |                   |                |           |            | - 0                   |  |
|---------------------------------------------------|-----------------------------------|---------------------------------------------------|-------------------|----------------|-----------|------------|-----------------------|--|
| Hotkeys Copy Sales Order Sales Order#:            | Calculator Defaults I<br>26615 Cu | Door Elev Frame Elev POs<br>Istomer Name Ace Cons | struction Company | Sales Date:    | 11/03/202 | 2          |                       |  |
| Doors                                             | Frames                            | Hardware                                          | Order Info        | Accessory Only | Ship To   |            | Preht                 |  |
| Sold To:                                          |                                   | Salesperson                                       |                   |                | ~         | Our        | Total Cost            |  |
| Customer Name                                     |                                   | Ordered By                                        |                   |                |           | \$770.76   |                       |  |
| Ace Construction Company                          |                                   | Customer PO                                       | Customer PO       |                |           |            | Selling Price without |  |
| Address Line1                                     |                                   | Job Name                                          | Job Name          |                |           | Discount   |                       |  |
| 111 Peachtree Street                              |                                   | Our Job#                                          |                   |                |           | \$1,271.75 |                       |  |
| Suite B                                           |                                   |                                                   |                   | Project Manage | er Name   | Addition   | al Discount%          |  |
| City<br>Atlanta                                   | State<br>GA                       | Date Required<br>(MM/DD/YYYY)                     | _                 | Print Options  | <u> </u>  |            |                       |  |
|                                                   |                                   |                                                   |                   |                |           | Total      | Colling Drico         |  |

2. **Note**: the *Preview* menu selection has been removed. Everything now falls under the *Reports* menu. Click *Reports*.

| Software for Hardware 15.0                    |                            |                 |  |  |  |  |  |  |  |  |
|-----------------------------------------------|----------------------------|-----------------|--|--|--|--|--|--|--|--|
| Main Sales Order (26615) - Report Selection × |                            |                 |  |  |  |  |  |  |  |  |
| Report Selections                             | Print Elevations           |                 |  |  |  |  |  |  |  |  |
| Sales Order                                   | with Cutsheets             |                 |  |  |  |  |  |  |  |  |
| Cutsheets Only                                |                            |                 |  |  |  |  |  |  |  |  |
| Print Elevation Drawings Only                 | Print Cutsheets wi         | th Page Numbers |  |  |  |  |  |  |  |  |
| Material List                                 | Pre <u>v</u> iew 💽 Email 🖂 |                 |  |  |  |  |  |  |  |  |
| Packing List                                  |                            |                 |  |  |  |  |  |  |  |  |
| Shop List                                     |                            |                 |  |  |  |  |  |  |  |  |
| Print Sales Order/Shop List/Packing List      | <u>C</u> lose              |                 |  |  |  |  |  |  |  |  |
|                                               |                            |                 |  |  |  |  |  |  |  |  |

- 3. Just as in Contract Jobs, the reports associated with Sales Orders are listed within the *Report Selections* list box.
- 4. When a specific report is selected the appropriate options for that report appear to the right. In this example Sales Order is selected so following options appear:

- a. *Print* to a printer button.
- b. Preview button.
- c. Email button.
- d. *Elevations* checkbox.
- e. with Cutsheets checkbox.
- f. Print Cutsheets with Page Numbers checkbox.
- 5. Select your desired option(s) then click the appropriate button to generate your report.